#### WITH A MANDA RICHARDS FRIDAY NOVEMBER 20, 2020

## Daily Bite Size Training

Topic: Actions in Contacts

#### Different Categories in Contacts

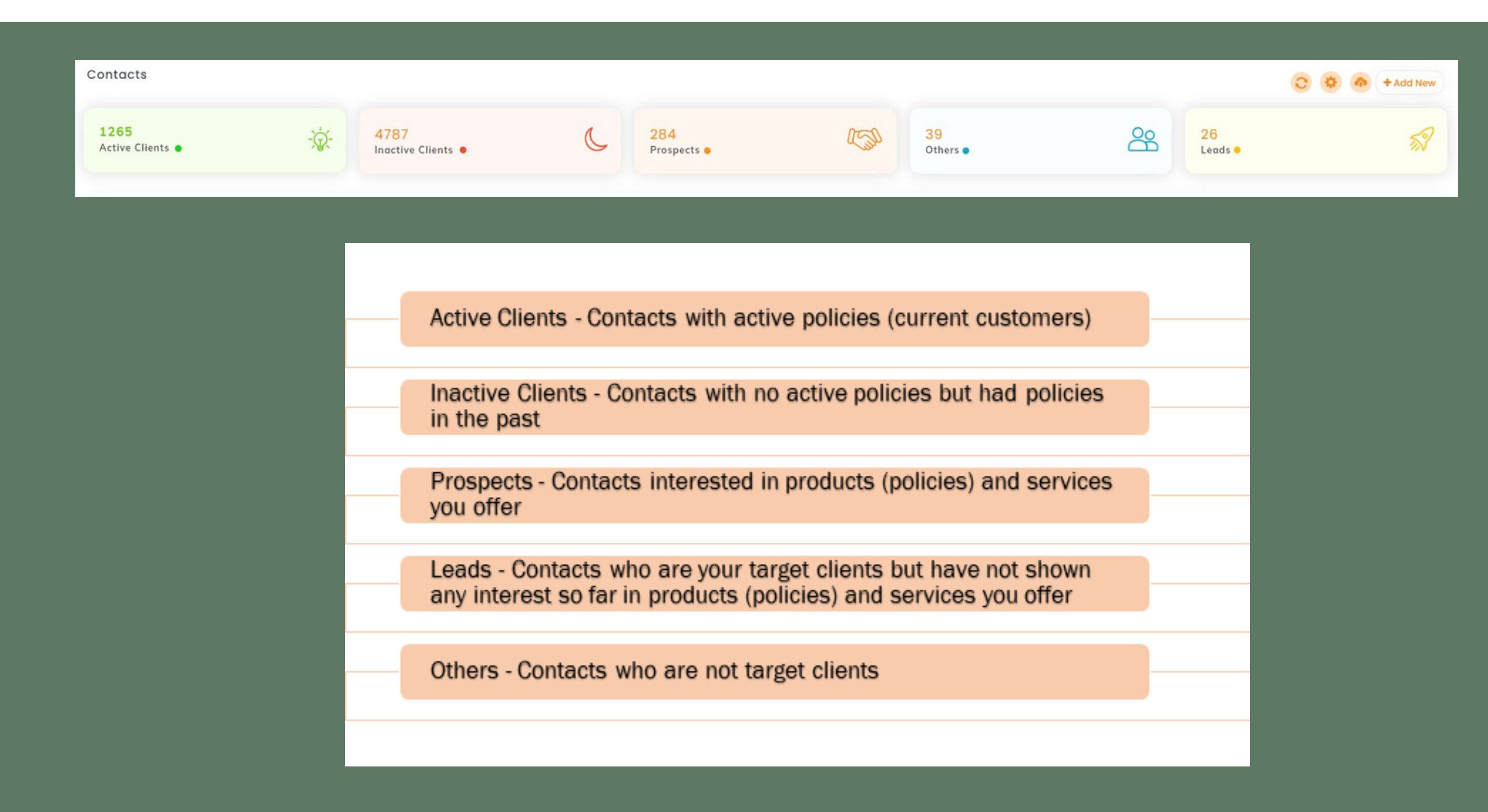

## Actions in Contacts

Make changes in contact information for any updates. You can change field values quickly & click update.

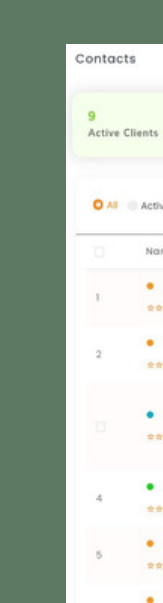

|                        |                               |                |             |                       |                                    | 000                                                           | Add New |  |
|------------------------|-------------------------------|----------------|-------------|-----------------------|------------------------------------|---------------------------------------------------------------|---------|--|
|                        | - 🔆 - 8<br>Inactive Clients • | (L 114<br>Pros | oects 😐     | Company 2<br>Others • | Leads •                            |                                                               | 57      |  |
| e 🔵 inactive 🕘 Prospec | t Others Leads                |                |             |                       |                                    | <ul> <li>Search Con</li> </ul>                                | tact    |  |
| me ¢                   | First Name Ø                  | Middle Name ©  | Last Name # | Email ¢               | Mobile \$                          | Togs \$                                                       | Action  |  |
| Zoom<br>★ ★ ★          |                               |                |             | no-reply@zoom.us 👛    |                                    | Edit<br>Add Note                                              | 1       |  |
| Alex Doe               | Alex                          |                | Doe         | filzaginsuredmine.com | <b>•</b> (999) 999-3336 <b>•</b>   | Send Emoil<br>Send Text<br>Add Activity                       | а.      |  |
| Emily Butler<br>🗙 🕿 🚖  | Emily                         |                | Butler      | Cick to est           | <ul> <li>(558) 689-4423</li> </ul> | Merge Contact<br>Assign Single Drip<br>Add Deal<br>Add Policy | э.      |  |
| Lucas Black            | Lucos                         |                | Black       |                       |                                    | Add Tosk<br>Delete                                            | а.      |  |
| Junita<br>★☆★          |                               |                |             | demo@insuredmine.com  | <ul> <li>(339) 223-8902</li> </ul> |                                                               |         |  |
| sally wong             |                               |                |             |                       | - (160) 616 1001 -                 |                                                               |         |  |

|   | Tags <b>≑</b>                                                 | Action |  |
|---|---------------------------------------------------------------|--------|--|
|   | Edit<br>Add Note                                              |        |  |
| 0 | Send Email<br>Send Text<br>Add Activity                       | I      |  |
| b | Merge Contact<br>Assign Single Drip<br>Add Deal<br>Add Policy | I      |  |
|   | Add Task<br>Delete                                            |        |  |

## **Merge Contacts**

- 1. Go to Contacts from the left
  - navigation bar
- 2. Select the contact you want to merge
- 3.go to the right end and click on the 3
  - dots
- 4. Select Merge Contact and another
  - page will pop up

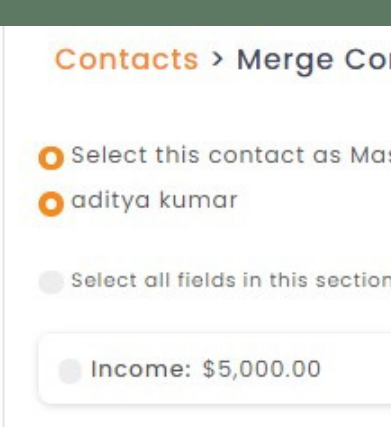

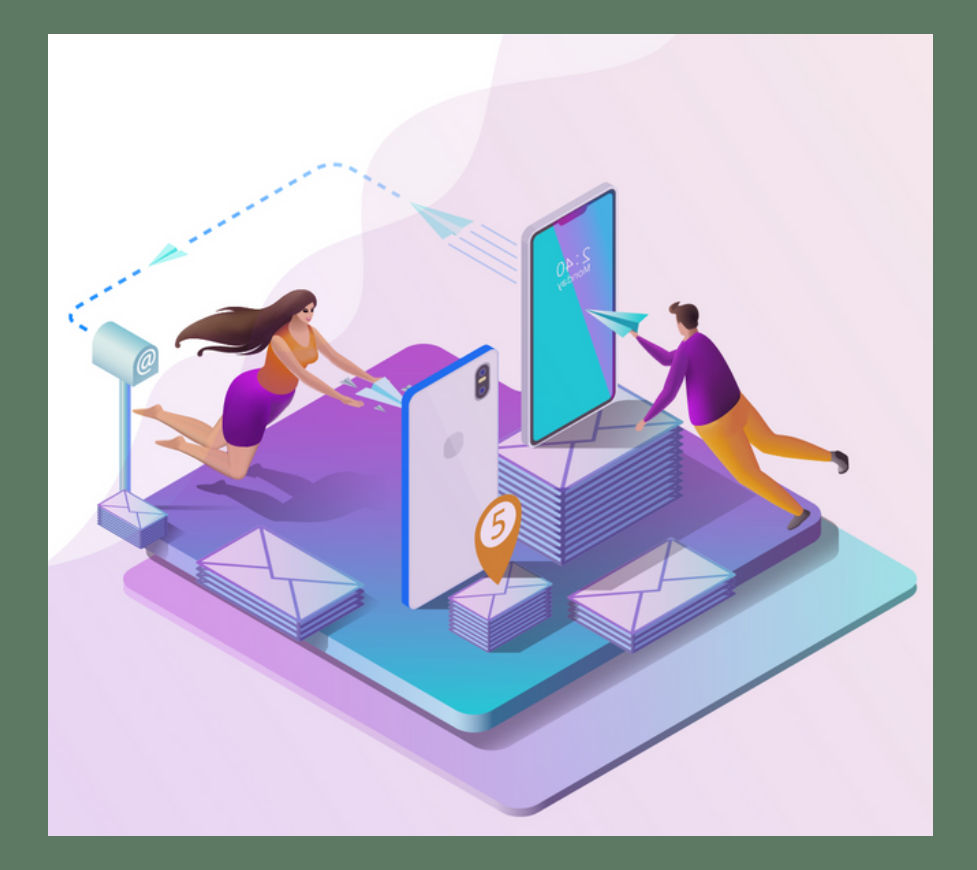

#### Contacts > Merge Contact

O Select this contact as Master

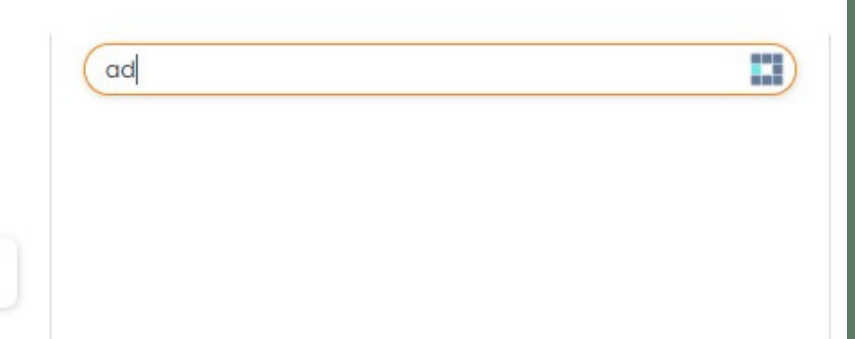

## **Contacts 360**

- 1. Overview
- 2. Documents
- 3. Events
- 4. Card History
- 5. Campaigns
- 6. Other Details
- 7. Chat History
- 8. Intake Form
- 9. Client Pulse
- 10. Phone Logs

# Outact 360 Image: Contact 360 Image: Contact 360 Image: Co

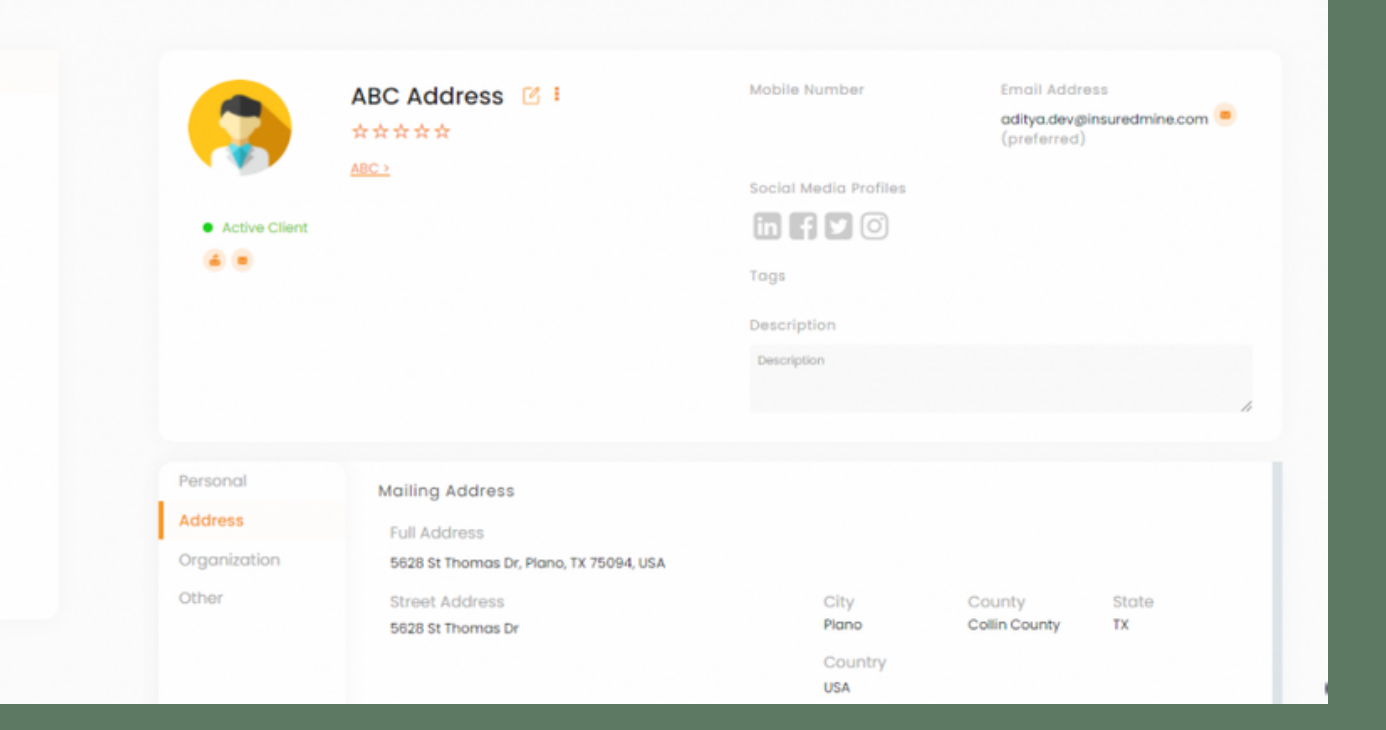

#### Contacts > Contact 360 Aditya Kumar Overview Policy Documents 🖂 Send Email 🖹 Take Note 👸 Events Card History Past 🚯 Campaigns E Other Details All 📵 Chat History Notes 🕑 Intake Form Email 🗊 Client Pulse Files Profile Logs Activities SMS Tasks Calls

## **THANK YOU!**

To learn more please visit <u>Knowledge base</u>

Email: support@insuredmine.com

Join our <u>Facebook Group</u>

CALL: +14696161821

FOLLOW US!

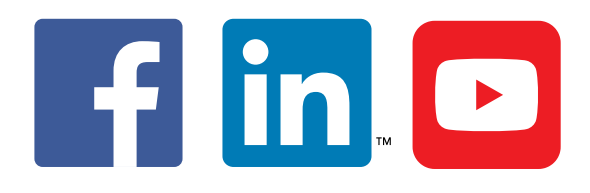

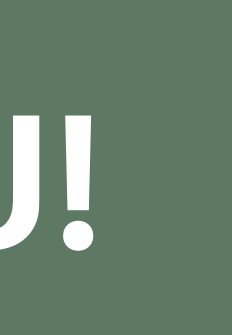